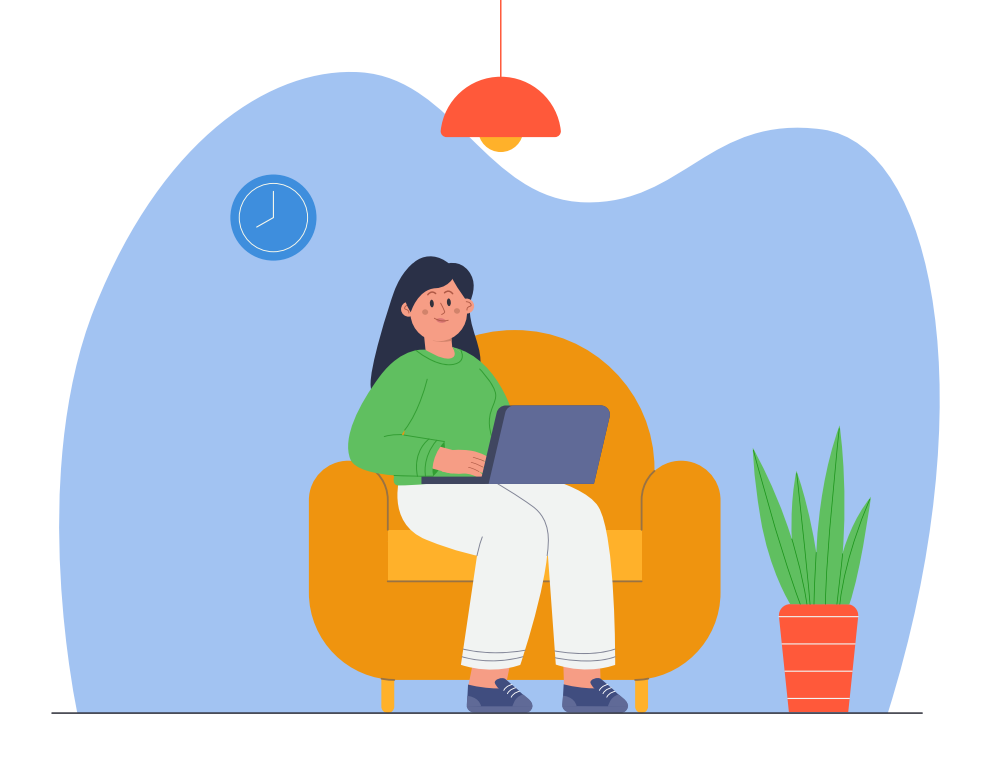

PASO A PASO PASO Regístrate, liquida y paga tu impuesto Predial y/o de Vehículos en la Oficina Virtual **Oficina Virtual** 

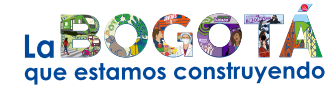

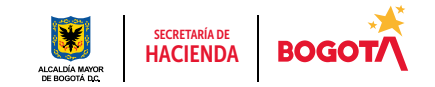

Conéctate: www.haciendabogota.gov.co • Tel. (601) 338 5000 • 🞯 🖪 💟 hacienda bogota

## Registrate, liquida y paga tu impuesto Predial y/o de Vehículos en la Oficina Virtual Acá te enseñamos cómo.

Ingresa a

www.haciendabogota.gov.co.

Si ya estás registrado, continúa en el paso 8.

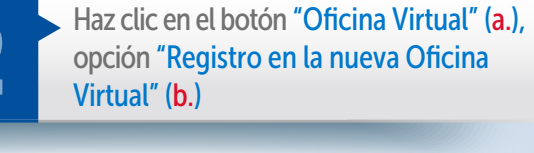

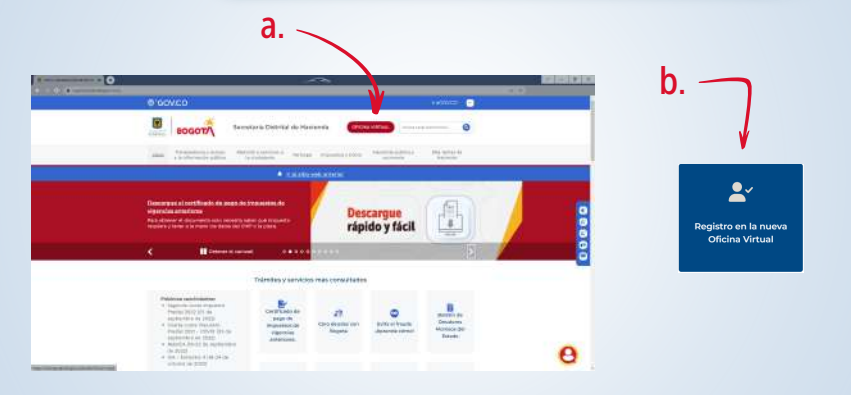

Luego, selecciona el tipo de documento, diligencia los datos y da clic en "Buscar".

Hola, vamos a crear tu ID de usuario de la SDH para tu Oficina Virtual. Úsalo para iniciar sesión y realizar operaciones tributarias de forma rápida y sencilla Para habilitar tu cuenta por favor comienza ingresando los siguientes datos.

Tipo de Documento \*

Número de Documento

Buscar Cancelar

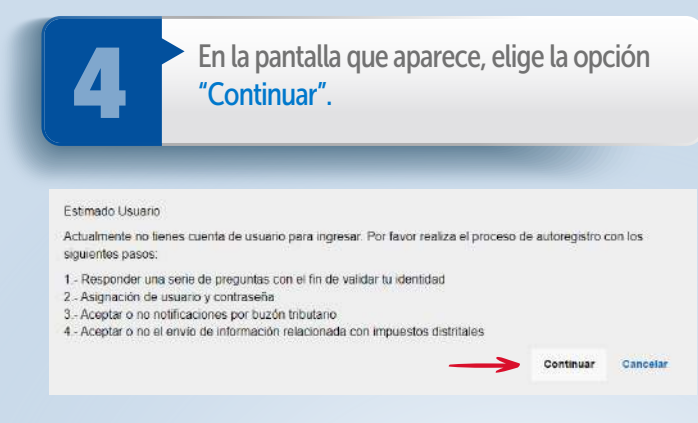

Responde las preguntas de validación que arroja el sistema y haz clic en el botón "Enviar".

Nota: Si te sale una ventana de error: "Usuario no encontrado". sique las instrucciones para descargar el formato RIT en el enlace indicado, diligenciarlo y radicarlo, junto con el documento de identidad y el RUT, a fin de culminar el proceso de registro. Si no hay datos suficientes para el registro, el sistema te pedirá diligenciar, en el espacio de mensaje, los datos solicitados y adjuntar los documentos requeridos. Hecho esto, selecciona la opción "Enviar".

| Nota: El sistema no      |
|--------------------------|
| validará tu identidad si |
| las respuestas no son    |
| correctas, entonces      |
| tendrás que volver a     |
| intentarlo.              |

| SELECCIONAR                                                         | ~ |
|---------------------------------------------------------------------|---|
|                                                                     |   |
| AV EL DORADO 66 63                                                  |   |
| TV 43A 98 55                                                        |   |
| SELECCIONAR                                                         | Ŷ |
| Cuál de las siguientes opciones es tu Placa Vehicular? *            |   |
| SELECCIONAR                                                         | ~ |
| Cual de las siguientes opciones es tu Dirección de Notificación? 📍  |   |
| SELECCIONAR                                                         | ÷ |
| En cuál de los siguientes impuestos tienes obligación tributaria? • |   |
| SELECCIONAR                                                         |   |

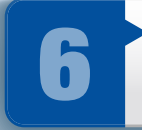

**Registra tu usuario y contraseña.** Si en el sistema ya tienes un correo electrónico registrado, este aparecerá automáticamente. Si deseas, puedes modificarlo.

| terminos y condiciones                                             | i buzon electronico | ingresa a |
|--------------------------------------------------------------------|---------------------|-----------|
| 🖌 ¿Deseas activar lu Buzón Tributario?                             |                     |           |
| Autorizo uso de la anterior información para fines institucionales |                     |           |
|                                                                    | Enviar              | Cancela   |

Nota: En la parte inferior de la pantalla, debes aceptar los términos y condiciones para que se active el buzón tributario y quede autorizado el uso de la información para fines institucionales. Finalmente, oprime el botón "Enviar".

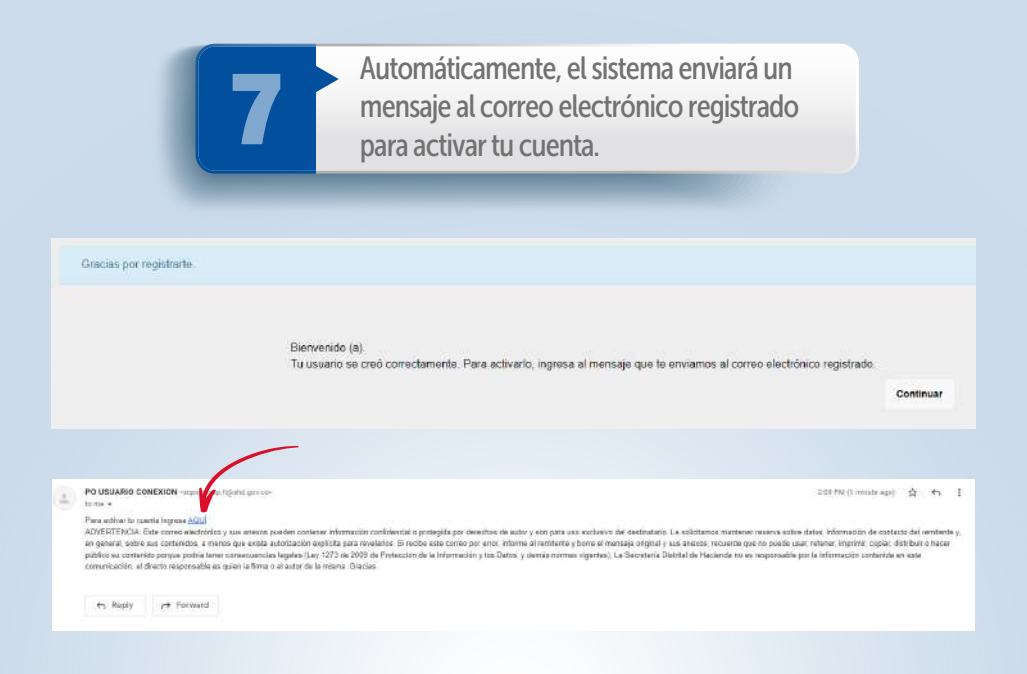

Nota: Una vez activada tu cuenta desde el correo electrónico, se abrirá una pantalla con el mensaje de confirmación.

Tu cuenta ha sido activada satisfactoriamente.

Inicio

## Obtén el recibo de pago

Hecho el registro, ingresa a la Oficina Virtual y en **"Iniciar sesión"** escribe tu usuario y contraseña.

Nota: Recuerda que ahora tu usuario es el correo electrónico que registraste.

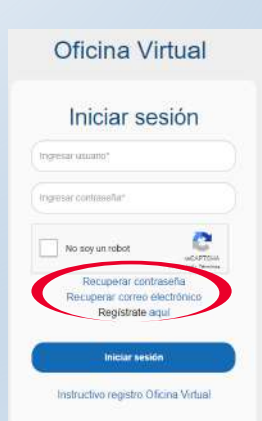

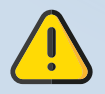

Si olvidaste el usuario y/o la contraseña, puedes recuperarlos por "Recuperar contraseña" o "Recuperar correo electrónico". 9

Luego haz clic en "Contribuyente", para realizar todas las transacciones y pagos.

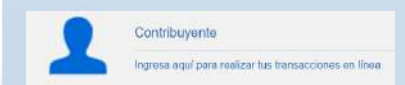

En la barra superior, selecciona la pestaña "Consultas" y luego "Obligaciones pendientes" para descargar el Recibo Oficial de Pago (ROP).

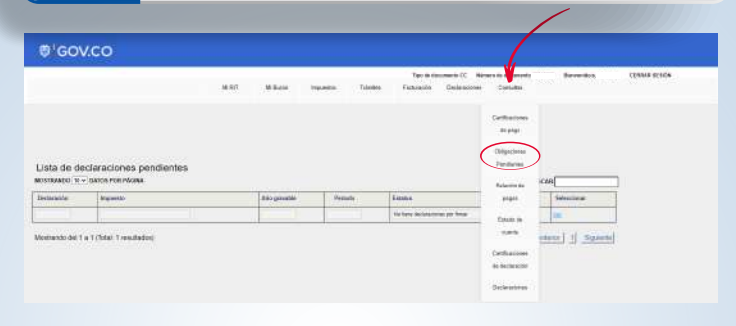

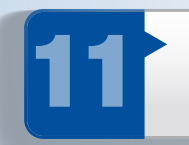

Elige el tipo de impuesto, haz clic en "Buscar" y descarga el ROP para pagar en bancos autorizados o en línea a través de la opción "Pagar".

|                                 | MINT.               | 10 Barlet        | <b>Squarts</b>     | - Same              | Tuo es a           | Desirements in | Designed and the second second s | Discontinue                     | COMMIT REDUCE |
|---------------------------------|---------------------|------------------|--------------------|---------------------|--------------------|----------------|----------------------------------------------------------------------------------------------------|---------------------------------|---------------|
| e ) Democrie i Soutei i Improve |                     |                  |                    |                     |                    |                |                                                                                                    |                                 |               |
|                                 |                     |                  |                    |                     |                    |                |                                                                                                    |                                 |               |
| VALUE AND A DESCRIPTION         | VAPUNIS             |                  |                    | e norte con         |                    |                |                                                                                                    |                                 |               |
| . WHICH DR HI HI HI HI          | I HONE DA NO.       | 000011000.000.0  | ACAN LENN ( Disk 1 | 1 P. B. C. S. C. I. | In THE PROPERTY OF | anna 2 porcha  | OPCHOR IN BOOK                                                                                                    |                                 |               |
|                                 |                     |                  |                    | -                   | t:                 |                |                                                                                                    |                                 |               |
| Eats servicio is permitté re-   | criscillar ins coli | specietes que la | rine cardia carda  | Coverte mape        | to also ingrae     | ent alteredual | os per la Ceacción D                                                                                                    | alitike (de la proposalistic ca | · .           |
| Report Merinternation           |                     |                  |                    |                     |                    |                |                                                                                                    |                                 |               |
| Ropes Herriersen                |                     |                  |                    |                     |                    |                |                                                                                                    |                                 |               |
| Obligaciones                    |                     |                  |                    |                     |                    |                |                                                                                                    |                                 |               |

Si al ingresar por esta opción, no ves reflejado el Recibo Oficial de Pago (ROP), debes generar una declaración desde la misma Oficina Virtual.

Si el predio/vehículo tiene más de un propietario, cada uno debe hacer el mismo proceso a través de la opción "Consultas/Obligaciones pendientes" a fin de verificar si se visualiza el ROP y poderlo descargar, ya que no todos tienen activo este recibo.

Si ninguno de los propietarios lo visualiza, cualquiera de ellos debe generar una declaración por la opción "Impuesto/Predial/Generar declaración vigencia actual" para descargar el PDF o pagar en línea.

## Genera la declaración

Para generar la declaración, ingresa por la pestaña "Impuestos", ubicada en la parte superior, y elige "Predial" o "Impuesto de Vehículos".

| GOV.CO |      |          | - (          |        |
|--------|------|----------|--------------|--------|
|        | MIRT | Mi Buzon | Impuestos    | Tranes |
|        |      |          | Predial      |        |
|        |      |          | impuestos de |        |
|        |      |          | Vehiculos    |        |

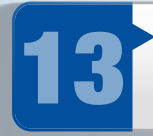

Desplázate hacia la parte inferior de la pantalla. Al final hallarás la opción **"Generar declaración/corrección vigencia actual"** para iniciar el proceso de liquidación.

| Liquida  | ción   |                                   |                                                |
|----------|--------|-----------------------------------|------------------------------------------------|
| Ano      | Avalio | Tarits                            |                                                |
| Regresor | c      | Descargar factura vigencia actual | Generar declaración/Corrección Vigencia actual |
|          |        |                                   |                                                |

| _ / |
|-----|
|     |

Nota: Debes tener en cuenta que esta declaración tributaria puede ser revisada por la Secretaría Distrital de Hacienda y podrá ser objeto de procesos de fiscalización, en los términos señalados en el artículo 36 del Acuerdo 780 de 2020.

Verifica la información que aparece registrada. Haz clic en "Calcular".

para firmar la declaración, como el representante legal, el contador y el revisor fiscal cuando exista.

El sistema te mostrará el siguiente mensaje:

| 15                                   | Si eres <mark>persona na</mark><br>"Solo firmar" y, po<br>en "Presentar dec | <mark>itural</mark> , debes sele<br>osteriormente, d<br>laración". | eccionar<br>ar clic |                          |                 |                        |
|--------------------------------------|-----------------------------------------------------------------------------|--------------------------------------------------------------------|---------------------|--------------------------|-----------------|------------------------|
| Firmas<br>si la declaración requiere | más de una firma, selecciona el botón "<br>Tino de                          | firmar y agregar", de lo contrario se                              | elecciona únicamen  | te el botón "solo firmal | 9               | $\langle \rho \rangle$ |
|                                      | Identificación                                                              |                                                                    |                     | A OFSENDING              | Solo firmar     | Firmar y Agregar       |
| Regresar                             | Presentar declaración                                                       | Pagar en línea                                                     |                     |                          |                 |                        |
| Si eres pers                         | ona jurídica, debes                                                         | s dar clic en <b>"Firn</b>                                         | nar                 | Firmas                   |                 |                        |
| y agregar                            | y adicionar a las pe                                                        | rsonas autorizad                                                   | ldS                 | los firmantes            | han sido notifi | cados                  |

Nota: Cada uno de los autorizados debe registrarse en la Oficina Virtual, con su usuario y contraseña personal. Hecho lo anterior, al entrar a la Oficina Virtual aparecerá automáticamente el rol de agente autorizado, que se debe seleccionar para firmar la declaración. Ok

Una vez hayan firmado la declaración todos los autorizados, el representante legal debe dar clic en "Presentar declaración". Al hacerlo, el sistema la emite en formato PDF.

| Firmas                          |     |
|---------------------------------|-----|
| La declaracion ya esta presenta | ada |
|                                 |     |
|                                 | Ok  |

Presentar declaración

Redresar

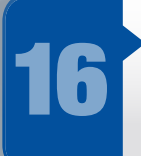

Presentada la declaración, en la parte inferior se activará la opción **"Pagar en línea"**. Al elegirla, el sistema te solicitará información personal y sobre el tipo de tarjeta, banco y método de pago. Diligénciala y da clic en el botón **"Continuar"**.

Pagar en línea

| Información del Pago        | Información de quien realiza pago<br>Meto de page<br>Débito desde cuenta corriente/ahorros |
|-----------------------------|--------------------------------------------------------------------------------------------|
| Erridad                     | Førte                                                                                      |
| Fecha                       | Wain                                                                                       |
| Descripción                 | Tipo de identificación *                                                                   |
| Referencia T                | Pir seleccent et tios de Ventificación<br>Número de identificación *                       |
| Paterinscia 2               | Norsbre del titular *                                                                      |
| Referencie 3                | Correo electrónico *                                                                       |
|                             | Teléfono *                                                                                 |
| 1 <u>2</u>                  | Tipo de cliente *                                                                          |
| Media de Pago *             | Saloccome ertipo de cliente                                                                |
| Seleccione el medio de pago | Bartoo V                                                                                   |
| Cancelar Conti              | nuar 🗘 Cambiar medio de pago 📰 Pagar                                                       |

17

Finalmente, haz clic en el botón **"Pagar"**; de forma automática iniciará el proceso de pago y aparecerá la pantalla **"Resultado de transacción"**, donde se notifica que el pago se ha ejecutado de forma correcta.

| · Transacción aprobada                                                                                         |  |
|----------------------------------------------------------------------------------------------------|--|
| Mania de popu                                                                                                  |  |
| Dentad                                                                                                    |  |
| faile .                                                                                                    |  |
| Destruction                                                                                                    |  |
| lionte                                                                                                    |  |
| Curigo de Ingunerante                                                                                          |  |
| vanist ta spoluntie                                                                                            |  |
| and and a second second second second second second second second second second second second second second se |  |
| Referencia I.                                                                                                  |  |
| linkersen in T                                                                                                 |  |
| value                                                                                                    |  |
|                                                                                                    |  |

## ¡Y listo!

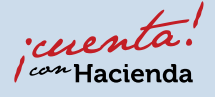

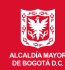

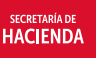

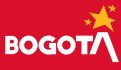